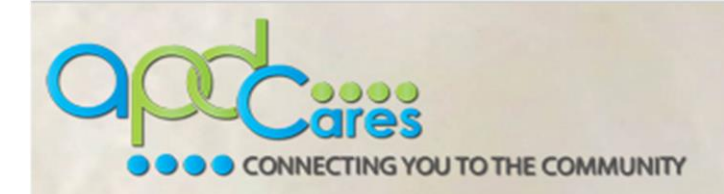

## APD-TRAIN Florida: How to Upload Certificates

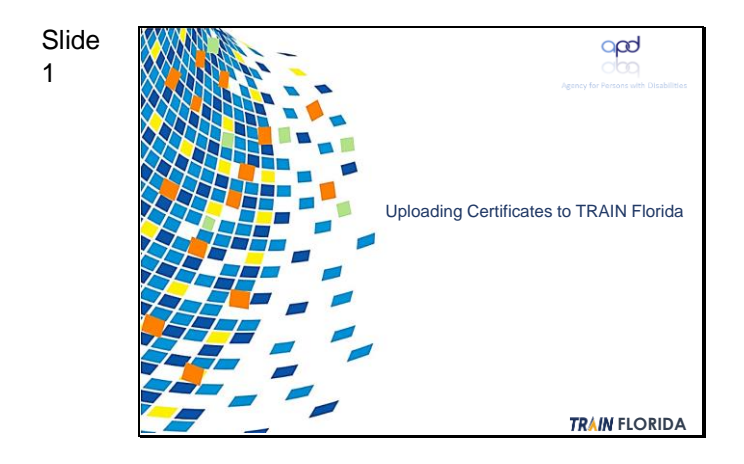

**Uploading Certificates to TRAIN** Florida

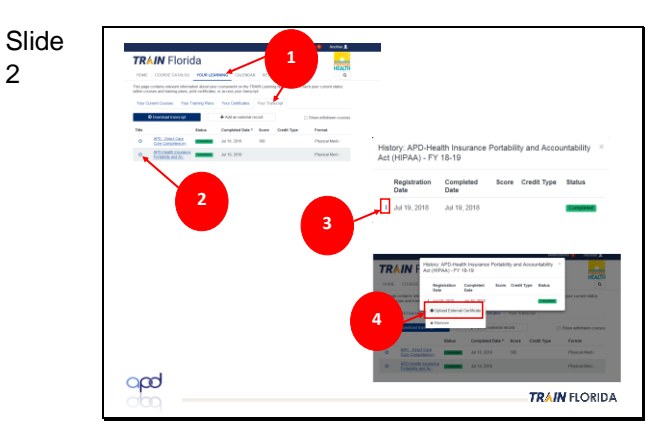

- 1. Click **Your Learning** and then click the Your Transcript tab.
- 2. Click the clock icon next to the course name.
- 3. Click the three buttons icon.
- 4. Click the Upload External Certificate link.

Slide 3 Type the course name here ag your certificate to the box, or upload it from your desktop opd TRAIN FLORIDA 5. The Add External Certificate page will display, showing a Title field for the certificate name and a link for uploading the certificate.

6. On the **Title** field, type **the name of** the course (HIPAA is shown here as an illustration).

7. Upload the certificate from your desktop. The screen will display a

2

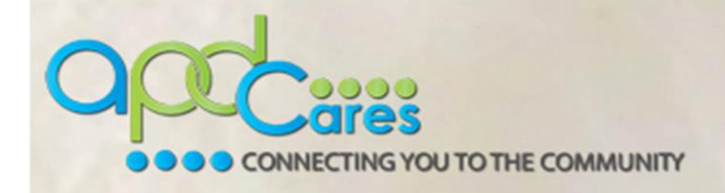

green bar and a pdf icon to show that the certificate has completed the upload process.

8. Click Save.

Note: If you make a mistake, click the Upload New File button. This will remove the uploaded item and will allow you to upload a different file.

You can check to see if your certificate has been uploaded to your account by doing the following:

9. Click the Your Learning link.

10. Click the Your Certificates tab.

11. The uploaded certificate will be shown as a link. For future access, click the download icon.

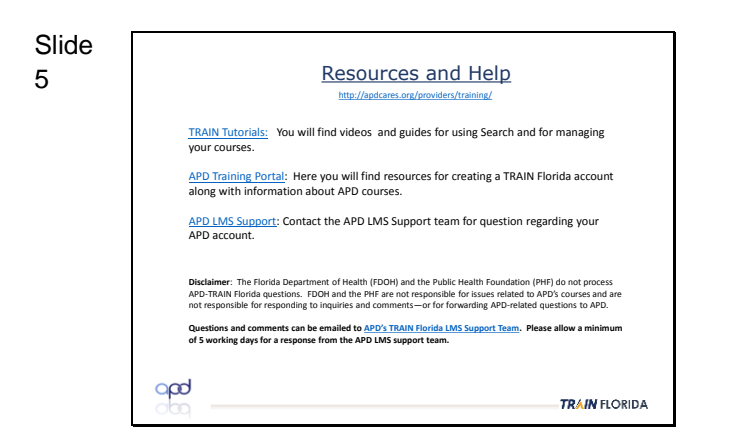

Resources and Help

Slide TRAIN Florida 10 FY 18.19 Jul 19, 2018 11 Your APD-Attain HIPAA certificate is now available for future downloading. opd TRAIN FLORIDA

4